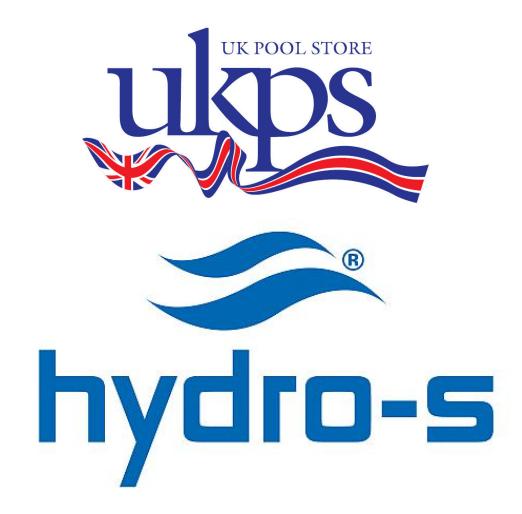

| 7018517 | Hydro-S Heat pump 230V black type 3 horizontal  |
|---------|-------------------------------------------------|
| 7018518 | Hydro-S Heat pump 230V black type 5 horizontal  |
| 7018519 | Hydro-S Heat pump 230V black type 8 horizontal  |
| 7018520 | Hydro-S Heat pump 230V black type 10 horizontal |
| 7018521 | Hydro-S Heat pump 230V black type 12 horizontal |

# Swimming Pool Heat Pump User and Service manual

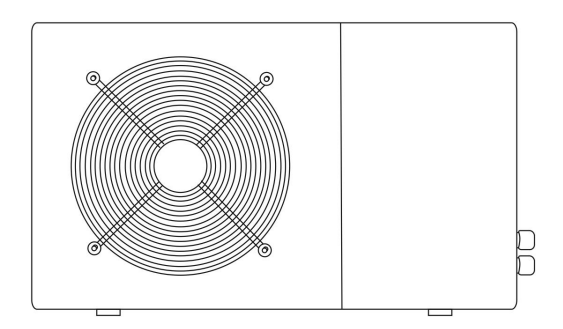

#### Hydro-S Swimming Pool Heat pump

#### **USER & SERVICE MANUAL**

#### INDEX

- 1. Specifications
- 2. Dimension
- 3. Installation
- 4. Initial start up of the unit
- 5. Operation of the heat pump
- 6. Maintenance
- 7. Electrical Wiring
- 8. Troubleshooting
- 9. Figures of the pump
- 10. Accessories
- 11. Warranty and return

Thank you for using Hydro-S swimming pool heat pump for your pool heating, it will heat your pool water and keep the constant temperature when the air ambient temperature is at 7 to  $40^{\circ}$ C

**ATTENTION:** This manual includes all necessary information for the usual practice of the Heat Pump, please to read the Service Manual provide with this product before installation and using.

**WARNING:** Please always empty the water in heat pump during winter time or when the ambient temperature drops below  $0^{\circ}$ C, or else the Titanium exchanger will be damaged because of being frozen, in such case, your warranty will be lost.

**WARNING:** Please always cut the power supply if you want to open the cabinet to reach inside the heat pump, because there is high voltage electricity inside.

# 1. Specifications

# Technical data of Hydro-S heat pumps

| Hydro-S                               | Model       | 3                            | 5           | 8                | 10      | 12               |
|---------------------------------------|-------------|------------------------------|-------------|------------------|---------|------------------|
| Part number                           |             | 701851<br>7                  | 701851<br>8 | 701851<br>9      | 7018520 | 7018521          |
| Heating capacity<br>A27/W27           | kW          | 3,5                          | 4,5         | 7,5              | 9,5     | 12               |
|                                       | BTU/h       | 12000                        | 15300       | 25500            | 32400   | 41000            |
| Heating capacity<br>A15/W26           | kW          | 3                            | 3,7         | 5,5              | 6,1     | 8,2              |
|                                       | BTU/h       | 10000                        | 12500       | 18500            | 20500   | 28000            |
| Power input                           | kW          | 0,77                         | 0,97        | 1,41             | 1,61    | 2,1              |
| Maximum<br>volume(good<br>insulation) | m³          | 15                           | 20          | 30               | 45      | 60               |
| Running current                       | Α           | 3,4                          | 4,9         | 7,4              | 8       | 10,6             |
| Mininum fuse                          | A           | 10                           | 15          | 20               | 20      | 30               |
| COP at A27/W27                        | W/W         | 4,5                          | 4,4         | 4,7              | 4,6     | 4,7              |
| COP at A15/W26                        | W/W         | 3,9                          | 3,8         | 3,9              | 3,7     | 3,9              |
| Power supply                          | V/Ph/<br>Hz |                              | 2           | 20-240/1         | /50     |                  |
| Controller                            |             |                              | LED         | Display          |         |                  |
| Condenser                             |             |                              | Titanium    | n heat excl      | hanger  |                  |
| Compressor qty                        |             |                              |             | 1                |         |                  |
| Compressor type                       |             |                              |             | Rotary           |         |                  |
| Refrigerant                           |             |                              |             | R410a            |         |                  |
| Fan quantity                          |             |                              |             | 1                |         |                  |
| Fan power input                       | W           | 68                           | 68          | 80               | 80      | 120              |
| Fan speed                             | RPM         |                              |             | 830~870          | )       |                  |
| Air flow                              |             |                              |             | horizonta        | al      |                  |
| Noise level (10m)                     | dB(A)       | 37                           | 37          | 39               | 39      | 43               |
| Noise level (1m)                      | dB(A)       | 46                           | 46          | 48               | 48      | 52               |
| Water connection                      | mm          |                              |             |                  | 50      |                  |
| Nominal water<br>flow                 | m³/h        | 2,5                          | 2,5         | 2,5              | 2,6     | 3,5              |
| Maximum<br>pressure loss              | kPa         | 12                           | 12          | 12               | 12      | 15               |
| Net dimensions                        | L/W/H       | 750/290/500 930/350/550 1000 |             | 1000/360<br>/620 |         |                  |
| Shipping<br>dimensions                | L/W/H       | 850/33                       | 80/540      | 1060/3           | 80/590  | 1120/380<br>/660 |
| Net weight /<br>shipping weight       | Kg          | 32/36                        | 36/38       | 47/53            | 47/53   | 61/65            |

\* Above data is subject to modification without notice.

#### 2. Dimension

Unit : mm

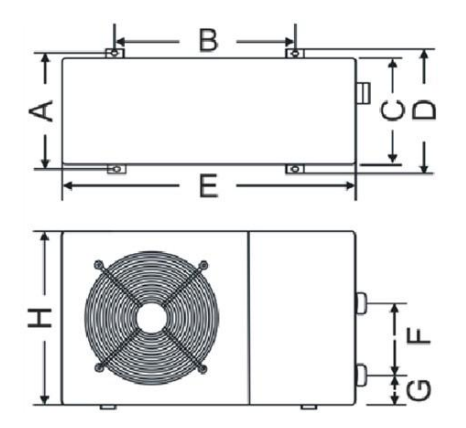

|       | -      | -       |       |
|-------|--------|---------|-------|
| Model | Hydro- | Hydro-S | Hydro |
| s     | S 3/5  | 8/10    | -S12  |
| A     | 273    | 330     | 330   |
| В     | 423    | 680     | 655   |
| С     | 260    | 280     | 300   |
| D     | 293    | 360     | 360   |
| E     | 747    | 930     | 1000  |
| F     | 210    | 230     | 340   |
| G     | 83     | 83      | 83    |
| н     | 470    | 520     | 590   |

#### 3. Installation and Connection

#### 3.1 Remarks

The factory supplies the heat pump on its own. Other components, including a by-pass where necessary, must be supplied by the user or installation technician.

#### N.B.:

Please follow the steps below when installing the heat pump:

- 1. Any addition of chemicals must take place in the pipes located **<u>behind</u>** the heat pump.
- 2. Install a by-pass if the water flow of the swimming pool pump is more than 20% above the permitted flow through the heat exchanger of the heat pump.
- 3. Install the heat pump above the surface level of the swimming pool.
- 4. Always install the heat pump on a firm base and use the damping rubbers supplied to avoid vibration and noise.
- 5. Always keep the heat pump straight up. If the appliance was held in a diagonal position, wait for at least 24 hours before starting the heat pump.

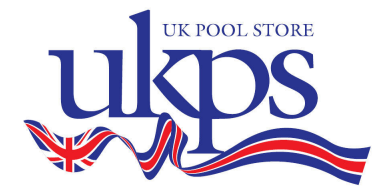

#### 3.2 Siting of the Heat Pump

The appliance will operate properly in any location, provided that three points are observed:

#### 1. Fresh Air - 2. Electricity - 3. Swimming pool filters

The appliance may be installed practically anywhere **<u>outside</u>**, as long as minimum distances to other objects are observed

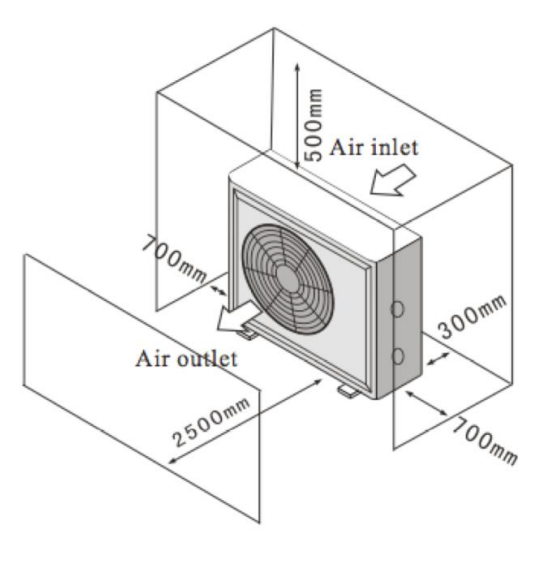

## CAUTION:

Do not place the appliance in an enclosed space with restricted volume of air where the air expelled would be re-used, or near to shrubbery that might block the air inlet. These locations hinder the continuous flow of fresh air, resulting in a reduction in efficiency and possibly obstructing adequate supply of heat. See diagram for the **minimum** distances.

## 3.3 Distance from the Swimming Pool

Install the heat pump as close as possible to the swimming pool in order to limit heat loss through the pipes.

Ensure a firm base and place the heat pump on the rubber blocks to avoid vibration. All exposed pipework is to

be insulated to avoid heat loss.

## 3.4 Installing the Check-Valve

**N.B.**– When using automatic chlorine and pH dosing systems, it is extremely important to protect the heat pump from excessive concentrations that could damage the heat exchanger. For this

reason, facilities of this kind must always be installed in the piping

located BEHIND the heat pump, and it is recommended to install a check-valve to prevent reverse flow in the absence of water circulation.

Damage to the heat pump caused by failing to observe these precautions is not subject to the warranty.

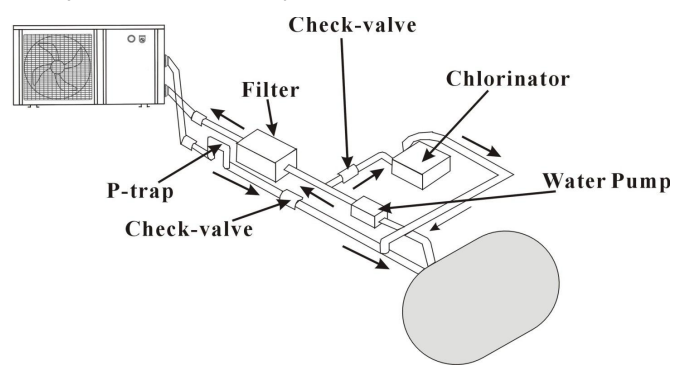

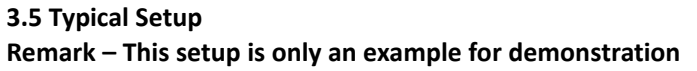

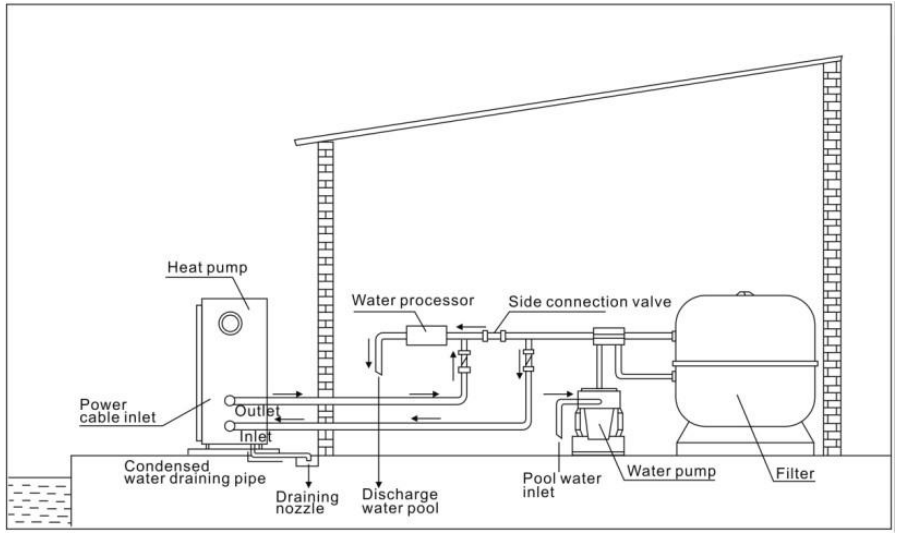

#### 3.6 Setting the By-pass

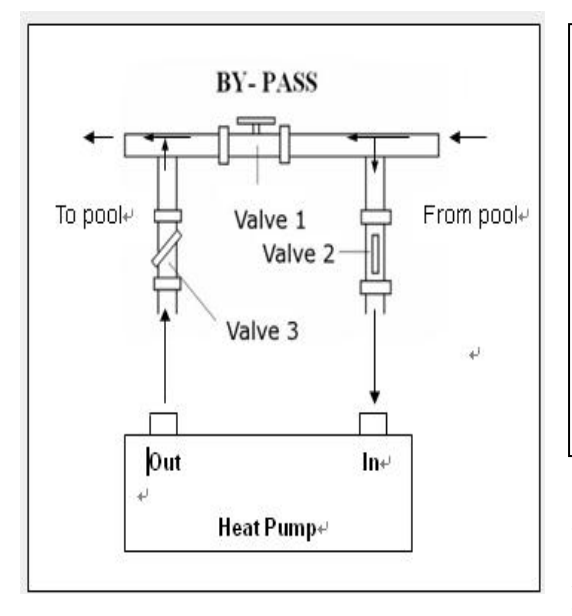

Follow this procedure to set the by-pass:

• completely open the 3 valves

• close valve 1 gradually until the water pressure has risen by around 100-200 gram (see also 3.8)

• close valve 3 to around halfway to set the pressure of the refrigerant gas in the appliance.

The by-pass has to be built as shown: VALVE 1: Slightly closed (water pressure increased with just 100 to 200 gr) VALVE 2: Completely open VALVE 3: Half way open

Optimal operation of the heat pump is achieved if the refrigerant gas is at a pressure of 20+/-2 bar.

This pressure may be read off from the pressure gauge next to the service panel of the heat pump. The correct setting also ensures that the optimal water flow always passes through the appliance.

Remark – The lack of a by-pass or poor setting may cause the heat pump not to operate optimally, or even become damaged. In that case the warranty is invalidated.

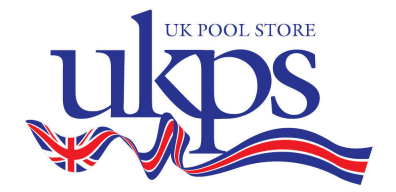

#### 3.7 Electrical Connection

Important - Although the heat pump is electrically insulated from the rest of the swimming pool system, this merely prevents flow of current from and to the swimming pool water. An earth is still necessary to protect you against short circuits within the appliance. Ensure that there is a good earth.

Check beforehand whether the supply voltage corresponds to the operating voltage of the heat pump.

It is advisable to make use of a separate fuse (delay type – D curve) along with adequate cabling (see table below).

The heat pump must be used exclusively with the filter pump. For this reason, connect to the same fuse as the filter pump. If no water flows through the heat pump while in operation, it may be damaged and then the warranty is invalidated.

Connect the cable carrying the current to the clamp connector block behind the panel located next to the fan.

| Model          | Supply (Volt) | Safety<br>Fuse (A) | Nominal<br>Current (A) | Cable Diameter<br>(mm²)<br>for 15 m in length |
|----------------|---------------|--------------------|------------------------|-----------------------------------------------|
| Hydro-S-<br>3  | 220-240       | 10                 | 3.4                    | 1.5                                           |
| Hydro-S-<br>5  | 220-240       | 15                 | 4.9                    | 1.5                                           |
| Hydro-S-<br>8  | 220-240       | 20                 | 7.4                    | 2.5                                           |
| Hydro-S-<br>10 | 220-240       | 20                 | 8                      | 2.5                                           |
| Hydro-S-<br>12 | 220-240       | 30                 | 10.6                   | 2.5                                           |

These should be seen as guidelines only. Check the local regulations.

#### 3.8 Starting up for the first time

After all the connections have been made and checked, the following steps must be taken:

1. Turn on the filter pump. Check for leaks and make certain that the water flows from and to the swimming pool.

- 2. Connect the current to the heat pump and set the switch to ON. The appliance will start up after the time delay (see below) has elapsed.
- 3. After a few minutes check whether the air being expelled from the appliance is cooler.
- 4. Leave the appliance and filter pump in operation 24 hours per day until the desired water temperature has been reached. At this point the heat pump ceases operation. The appliance will now start up again automatically (as long as the filter pump is in operation) whenever the swimming pool temperature falls to 1 degree below the programmed temperature.

Depending on the initial temperature of the swimming pool water and the air temperature, several days may be needed to bring the water up to the temperature required. Covering the swimming pool properly can considerably shorten this period.

**Time Delay** – the appliance is fitted with built-in start-up delay of 3 minutes as protection for the electronics and to increase the life of the contacts. After this interval, the appliance will restart automatically. Even a brief interruption in the flow of current will activate this delay and thus prevent the appliance from starting up immediately. Additional interruptions in the current during this delay will have no influence on the 3-minute countdown.

#### 3.9 Condensation

The intake air is cooled significantly as a result of the operation of the heat pump when heating the swimming pool water, and water may condense on the fins of the evaporator. When humidity is high, this could even amount to several litres per hour. This is sometimes erroneously seen as a water leak.

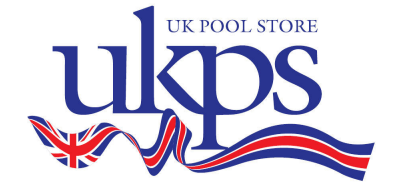

#### 4. Operation

## (1) Guide for operation

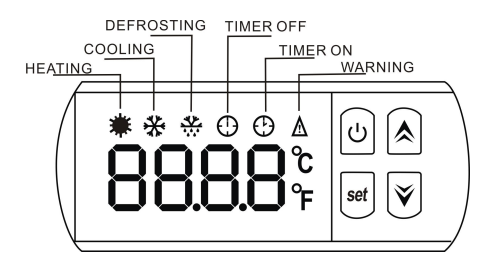

#### (2) Start the pool heat pump

Press  $\bigcup$  to start the heat pump, the LED display will show the inlet water temperature and current working mode after 5s.

#### (3) Stop the pool heat pump

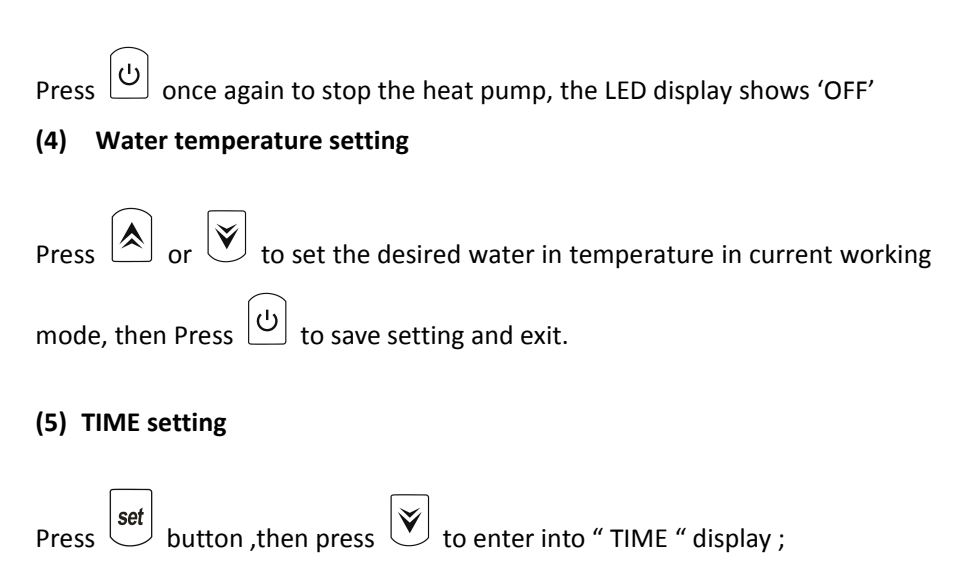

#### \*\* HOUR SETTING\*\*

|**▲**| <sub>or</sub> [**¥**] set again to "HOUR" setting , "HH" flashed , then press Press to adjust the HOUR from 0 to 23; **\*\*MINUTE SETTING\*\*** set to enter into MINUTE setting ,"MM" flashed , then press Press to adjust the MINUTE from 0 to 59. (6) TIMER ON Setting button ,then press 💌 set button twice to enter into TIMER ON Press set setting .When you see the starting time displaying on controller .Press to confirm to enter into TIMER ON setting interface, finally press to adjust the starting time. (7) TIMER OFF Setting set button ,then press 🕅 button 3 times to enter into " TIME OFF" set setting . When you see the stopping time displaying on controller .Press to confirm to enter into TIMER OFF setting interface, finally press to adjust the stopping time.

\*\*Above operations, you could press 0 button to save the setting and quick-exit the program. \*\*

## (8) How to check the parameters?

|       | set        |
|-------|------------|
| Press | $\bigcirc$ |

button ,then press (A) to check the parameter of B - C - D - E- F-

G - H .

| Code | Parameter                                  | Range             |
|------|--------------------------------------------|-------------------|
| В    | Water in temperature                       | <b>-9 to 99</b> ℃ |
| С    | Water out Temperature                      | -9 to 99℃         |
| D    | Heating pipe temperature                   | -29 to 99℃        |
| E    | Gas return temperature                     | -29 to 99℃        |
| F    | Ambient temperature                        | -29 to 99℃        |
| G    | Cooling pipe temperature                   | -9 to 99℃         |
| Н    | Actual steps of Electronic expansion valve | N*5               |

## \*\* ATTENTION \*\*

| When you press and press button to enter into parameter                        |
|--------------------------------------------------------------------------------|
| checking , the 😻 button could not be operated.                                 |
| At the same as above ,when you press set and press votion to check             |
| TIME - starting time of TIMER and Stopping time of TIMER ,the $\fbox$ could be |
| not operated.                                                                  |
| 5. Parameter setting                                                           |

This part should be operated only by qualified technicians for after-service or maintenance.

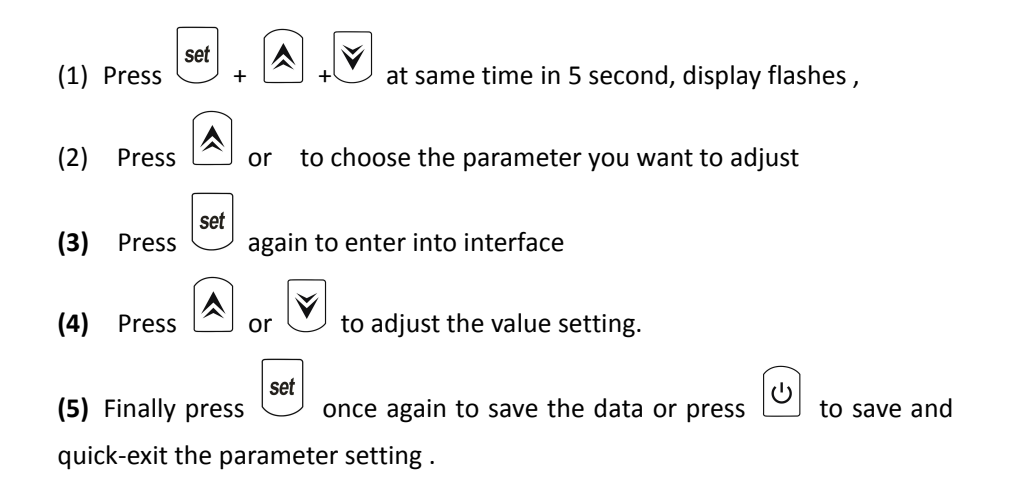

| Paramet | Mooning                    | Pango            | Dofault  | Bemarks        |  |
|---------|----------------------------|------------------|----------|----------------|--|
| er      | Ivicaliting                | Kange            | Delault  | Keinarks       |  |
| 0       | To set the entering water  | 7_35°C           | 28°C     | Not adjustable |  |
| 0       | temp. under cooling mode   | 7-35 C           | 20 C     |                |  |
| 1       | To set the entering water  | 15_ <b>/</b> 2°C | 28°C     | Adjustable     |  |
| 1       | temp. under heating mode   | 15-42 C          | 20 C     | Aujustable     |  |
| 2       | Entry into defrosting time |                  |          | Adjustable     |  |
| 2       | period                     | 30-9010111       | 40101111 |                |  |
| 2       | Terms of Entry defrosting  | -30°C to0°C      | -7°C     | Adjustable     |  |
| 5       | function                   | -30 € 100 €      | -7 C     | Aujustable     |  |
| 4       | Terms of Exit defrosting   | 2 to 30°C        | 20°C     | Adjustable     |  |
| 5       | Time of Exit defrosting    | 1 to 12MIN       | 12MIN    | Adjustable     |  |
| c       | Mode: 0 Heat 1 Heat and    | 0.1              | 0        | Notadiustable  |  |
| 0       | Cool                       | 0-1              | 0        | Not adjustable |  |
| -       | Mode selection of          | 0.1              | 1(2010)  | Adjustable     |  |
| /       | Electronic expansion valve | 0-1              | I(auto)  |                |  |
| А       | Manual adjustment steps of | 19.04            | 70       | Adjustable     |  |
|         | electronic expansion valve | 10-94            | 70       | Adjustable     |  |
| L       | Entering water temperature | 0000             | 0        | Adjusta        |  |
|         | calibration                | -3.3-3.3         | 0        | ble            |  |

#### **Recover to Factory default setting**

Long press 0 and  $\overbrace{set}$  simultaneously in 10 second to recover to factory default setting ,it will display "0000" and then back to "OFF".

## 6. Maintenance

## 6.1 Maintenance

(1) You should check the water supply system regularly to avoid the air entering the system and occurrence of low water flow, because it would reduce the performance and reliability of HP unit.

(2) Clean your pools and filtration system regularly to avoid the damage of the unit as a result of the dirty of clogged filter.

(3) You should discharge the water from bottom of water pump if HP unit will stop running for a long time (specially during the winter season).

(4) In another way, you should check the unit is water fully before the unit start to run again.

(5) After the unit is conditioned for the winter season, he is preconize to cover the heat pump with special winter heat pump.

(6) When the unit is running, there is all the time a little water discharge under the unit.

(7) The location of chemical's instruction to your system is also critical to the heater's life.

If an automatic chlorinator or brominates is used, it must be located downstream of the heater.

#### 6.2 Refrigerant pressure

For checking the unit under running model, make sure there is refrigerant pressure gauge which shows working condition of unit. The following mapping table shows the number of refrigerant pressure and unit working condition. If there is big difference between them, the machine is probably malfunctioning.

R410A pressure and temperature mapping table

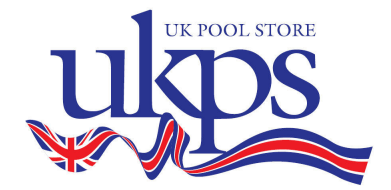

| Unit<br>Condition | Power Off |      |           |           |  |           | F         | Runnin    | g         |           |
|-------------------|-----------|------|-----------|-----------|--|-----------|-----------|-----------|-----------|-----------|
| Ambient<br>(℃)    | -5~5      | 5~15 | 15~2<br>5 | 25~3<br>5 |  | /         | /         | /         | /         | /         |
| Water<br>temp (℃) | /         | /    | /         | /         |  | 10~<br>15 | 15~<br>20 | 20~<br>25 | 25~<br>30 | 30~<br>35 |
| Pressure          | 0.68      | 0.93 | 1.25      | 1.64      |  | 1.3       | 1.5       | 1.6       | 2.2       | 2.3       |
| gauge             | ~0.9      | ~1.2 | ~1.6      | ~1.8      |  | ~1.       | ~1.       | ~2.       | ~2.       | ~2.       |
| (Mpa)             | 3         | 5    | 4         | 2         |  | 8         | 9         | 3         | 8         | 9         |

# 7. Malfunction and Troubleshooting

# 7.1 Error code on controller

| Malfunction                                                             | Error<br>code | Reason                                                          | Solution                                                           |
|-------------------------------------------------------------------------|---------------|-----------------------------------------------------------------|--------------------------------------------------------------------|
| Low ambient temperature protection                                      | PP0           | Ambient temperature is too low                                  |                                                                    |
| Inlet water temperature sensor failure                                  | PP1           | The sensor in open or short circuit                             | Check or change the sensor                                         |
| Outlet water temperature sensor failure                                 | PP2           | The sensor in open or short circuit                             | Check or change the sensor                                         |
| Heating condenser sensor failure                                        | PP3           | The sensor in open or short circuit                             | Check or change the sensor                                         |
| Gas return sensor failure                                               | PP4           | The sensor in open or short circuit                             | Check or change the sensor                                         |
| Ambient temperature<br>sensor failure                                   | PP5           | The sensor in open or short circuit                             | Check or change the sensor                                         |
| Temperature difference<br>too much protection<br>water inlet and outlet | PP6           | Water flow volume is not enough                                 | Check the water flow<br>volume or water<br>jammed or not.          |
| First grade antifreeze protection in Winter                             | PP7           | Ambient temperature<br>or water inlet<br>temperature is too low | Water pump will run<br>automatically for first<br>grade antifreeze |
| Second grade antifreeze protection in Winter                            | PP7           | Ambient temperature<br>or water inlet<br>temperature is too low | Heat pump will start<br>heating for second<br>grade antifreeze     |

| Cooling condenser sensor failure                                | PP8        | The sensor in open or short circuit                                                                                                    | Check and change<br>the temperature<br>sensor                                                                                                    |  |
|-----------------------------------------------------------------|------------|----------------------------------------------------------------------------------------------------|----------------------------------------------------------------------------------------------------|--|
| Cooling outlet water temperature is too low                     | PP7        | Water flow volume is not enough                                                                                                    | Check the water flow<br>or water system is<br>jammed or not                                                                                                    |  |
| Cooling temperature is too cold                                 | PP9        | The sensor in open or short circuit                                                                                                    | Check or change the sensor                                                                                                    |  |
| High pressure protection                                        | EE1        | <ol> <li>Refrigerant is too<br/>much</li> <li>Air flow is not<br/>enough</li> </ol>                                                    | <ol> <li>Discharge<br/>redundant<br/>refrigerant from<br/>HP gas system</li> <li>Clean the air<br/>exchanger</li> </ol>                                                      |  |
| Low pressure protection                                         | EE2        | <ol> <li>Refrigerant is not<br/>enough</li> <li>Water flow is not<br/>enough</li> <li>Filter jammed or<br/>capillary jammed</li> </ol> | <ol> <li>Check if there is<br/>any gas leakage,<br/>re-fill the<br/>refrigerant</li> <li>Clean the air<br/>exchanger</li> <li>Replace the filter<br/>or capillary</li> </ol> |  |
| Flow switch closed                                              | ON<br>/EE3 | Low water flow, wrong<br>flow direction, or flow<br>switch failure.                                                                    | Check if the water<br>flow is enough and<br>flow in right<br>direction, or else the<br>flow switch could be<br>failed.                                                       |  |
| Power supply connections wrong (for 3 phase unit)               | EE4        | Wrong connection or lack of connection                                                                                                 | Check the<br>connection of power<br>cable                                                                                                    |  |
| Inlet and outlet water<br>temperature difference<br>malfunction | EE5        | Water flow volume is<br>not enough, water<br>pressure difference is<br>too low                                                         | Check the water flow<br>rate or water system<br>is jammed or not                                                                                                    |  |
| Communication failure                                           | EE8        | Wire connection is not good                                                                                                    | Check the wire connection                                                                                                    |  |

| Malfunction<br>s                                                                | Observing                                                                                        | Reasons                                                                                                    | Solution                                                                                                    |
|---------------------------------------------------------------------------------|--------------------------------------------------------------------------------------------------|----------------------------------------------------------------------------------------------------|----------------------------------------------------------------------------------------------------|
| Heat pump<br>is<br>not running                                                  | LED wire<br>controller<br>no display.                                                            | No power supply                                                                                                    | Check cable and<br>circuit breaker if it is<br>connected                                                                                                    |
|                                                                                 | LED wire<br>controller.<br>displays the actual<br>time.                                          | Heat pump under<br>standby<br>status                                                                                                    | Startup heat pump to run.                                                                                                    |
|                                                                                 | LED wire<br>controller<br>displays the actual<br>water<br>temperature.                           | <ol> <li>Water temperature is<br/>reaching to setting<br/>value, HP under<br/>constant temperature<br/>status.</li> <li>Heat pump just starts<br/>to run.</li> <li>Under defrosting.</li> </ol> | <ol> <li>Verify water<br/>temperature setting.</li> <li>Startup heat pump<br/>after a few minutes.</li> <li>LED wire controller<br/>should display<br/>"Defrosting".</li> </ol>                                                                                                    |
| Water<br>temperatur<br>e is cooling<br>when HP<br>runs under<br>heating<br>mode | LED wire<br>controller displays<br>actual water<br>temperature and<br>no error code<br>displays. | <ol> <li>Choose the wrong<br/>mode.</li> <li>Figures show defects.</li> <li>Controller defect.</li> </ol>                                                                                       | <ol> <li>Adjust the mode to<br/>proper running</li> <li>Replace the defect<br/>LED wire controller,<br/>and then check the<br/>status after changing<br/>the running mode,<br/>verifying the water<br/>inlet and outlet<br/>temperature.</li> <li>Replace or repair<br/>the heat pump unit</li> </ol> |
| Short<br>running                                                                | LED displays<br>actual water<br>temperature, no<br>error code<br>displays.                       | <ol> <li>Fan NO running.</li> <li>Air ventilation is not<br/>enough.</li> <li>Refrigerant is not<br/>enough.</li> </ol>                                                                         | <ol> <li>Check the cable<br/>connections between<br/>the motor and fan, if<br/>necessary, it should<br/>be replaced.</li> <li>Check the location<br/>of heat pump unit,<br/>and eliminate all<br/>obstacles to make<br/>good air ventilation.</li> <li>Replace or repair</li> </ol>                   |

# 7.2 Other malfunction and solutions (No display on controller)

|                                  |                                    |                                                         | the heat pump unit.                                                                                                    |
|----------------------------------|------------------------------------|---------------------------------------------------------|----------------------------------------------------------------------------------------------------|
| water stains                     | Water stains on<br>heat pump unit. | <ol> <li>Concreting.</li> <li>Water leakage.</li> </ol> | <ol> <li>No action.</li> <li>Check the titanium<br/>heat exchanger<br/>carefully if it is any<br/>defect.</li> </ol>                                                                   |
| Too much<br>ice on<br>evaporator | Too much ice on<br>evaporator.     |                                                         | <ol> <li>Check the location<br/>of heat pump unit,<br/>and eliminate all<br/>obstacles to make<br/>good air ventilation.</li> <li>Replace or repair<br/>the heat pump unit.</li> </ol> |

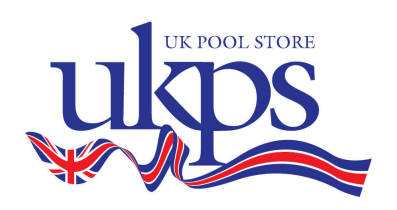

# 8. Electrical Wiring Hydro-S 3/5/8/10 wiring diagram

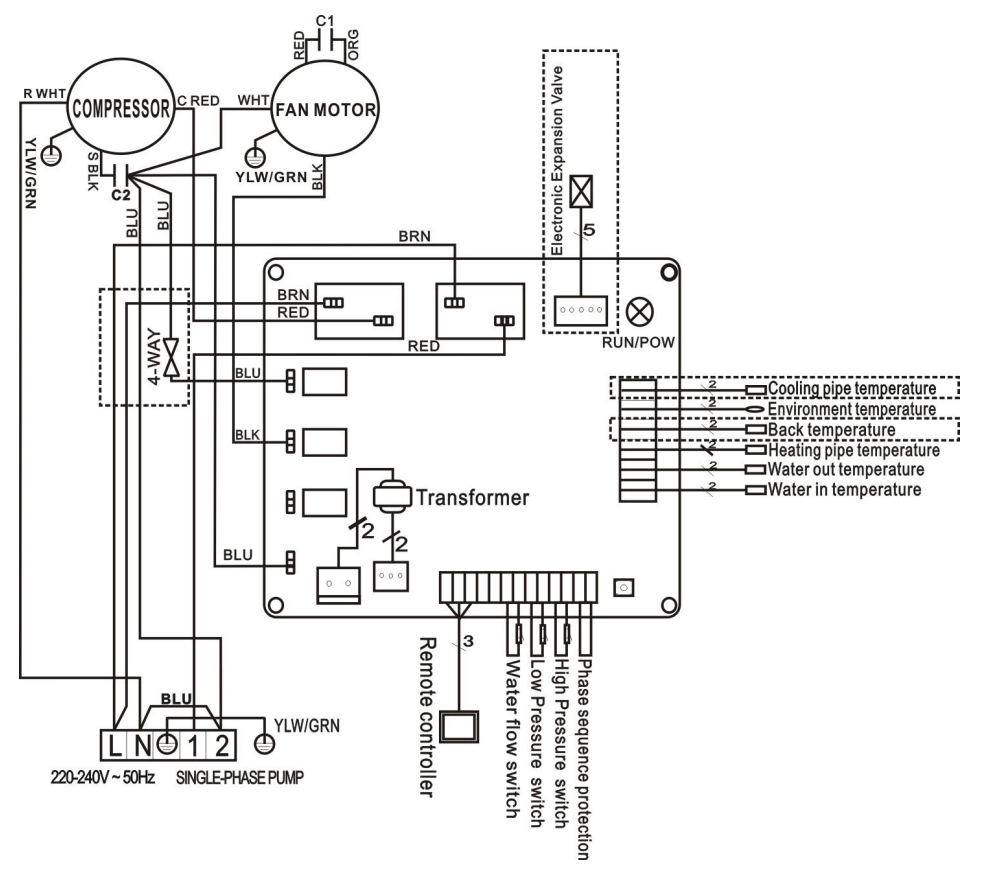

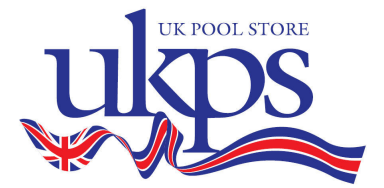

Hydro-S 12 wiring diagram

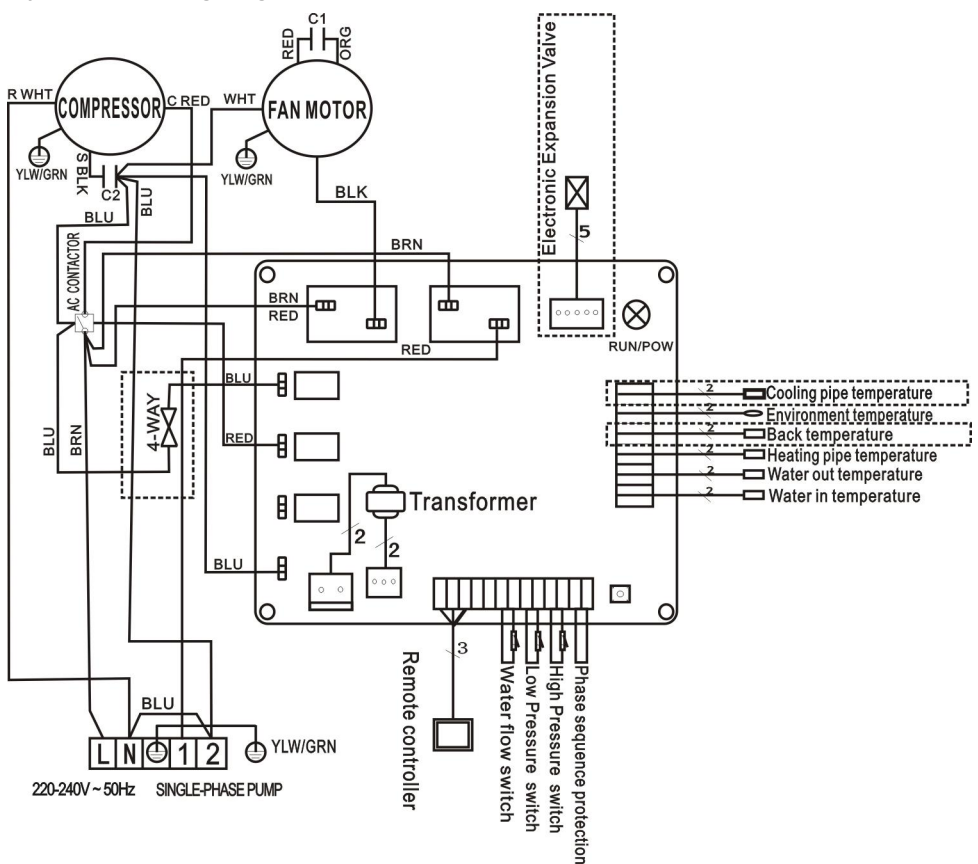

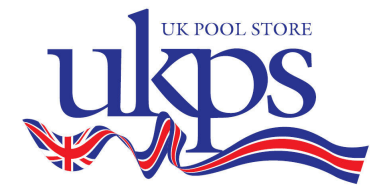

# 9. Figures of the pump

# 9.1 Exploded Diagram

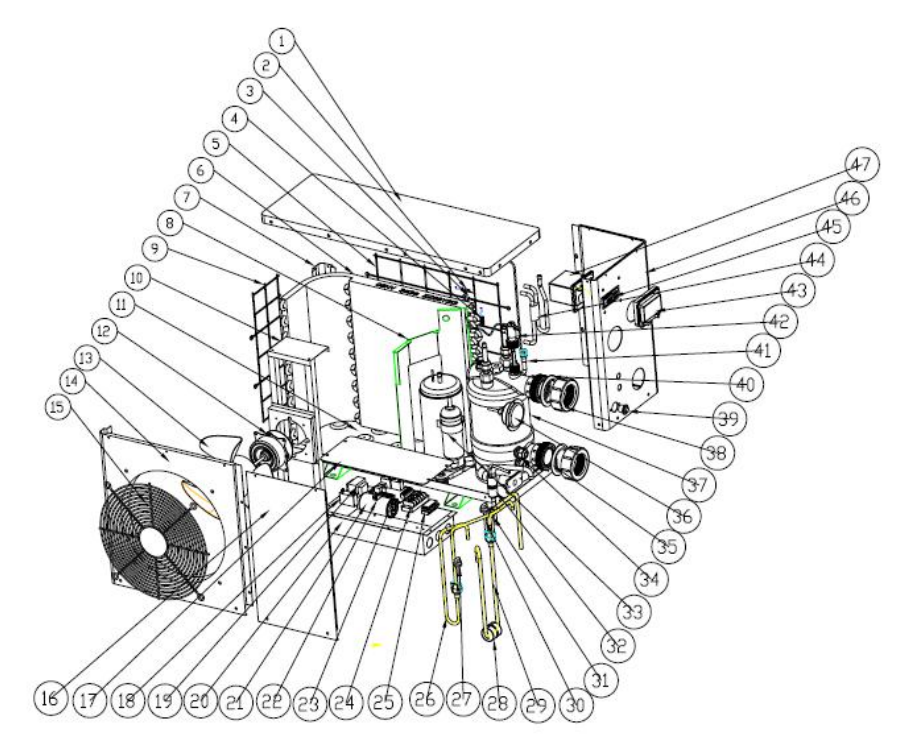

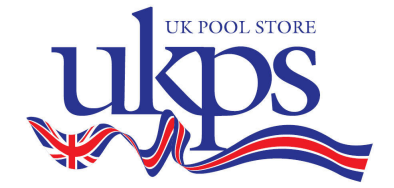

#### 9.2 Parts list

| NO | Part Name                 | NO | Part Name              |
|----|---------------------------|----|------------------------|
| 1  | Top cover                 | 25 | Wiring clip            |
| 2  | Ambient temp. sensor      | 26 | Exhaust pipe           |
| 3  | Ambient temp. sensor clip | 27 | High pressure switch   |
| 4  | Heating pipe sensor       | 28 | Shock proof hammer     |
| 5  | Back grill                | 29 | Return pipe            |
| 6  | Evaporator                | 30 | Low pressure switch    |
| 7  | Pillar                    | 31 | Needle                 |
| 8  | Isolation panel           | 32 | Piping                 |
| 9  | Left grill                | 33 | Compressor             |
| 10 | Motor fixture             | 34 | Power cable connection |
| 11 | Base tray                 | 35 | Blue rubber ring       |
| 12 | Motor                     | 36 | Gauge                  |
| 13 | Fan blade                 | 37 | Heat exchanger         |
| 14 | Front panel               | 38 | Water connection       |
| 15 | Ventilation               | 39 | Drainage plug          |
| 16 | Service panel             | 40 | Red rubber ring        |
| 17 | Electric box cover        | 41 | Distribution pipe      |
| 18 | Motor capacitor           | 42 | Water flow switch      |
| 19 | Transformer               | 43 | Waterproof box         |
| 20 | Electric box              | 44 | Collective pipe        |
| 21 | Compressor capacitor      | 45 | Display                |
| 22 | Clip                      | 46 | Right panel            |
| 23 | РСВ                       | 47 | Display cover          |
| 24 | Terminal                  |    |                        |

#### 10. Accessories

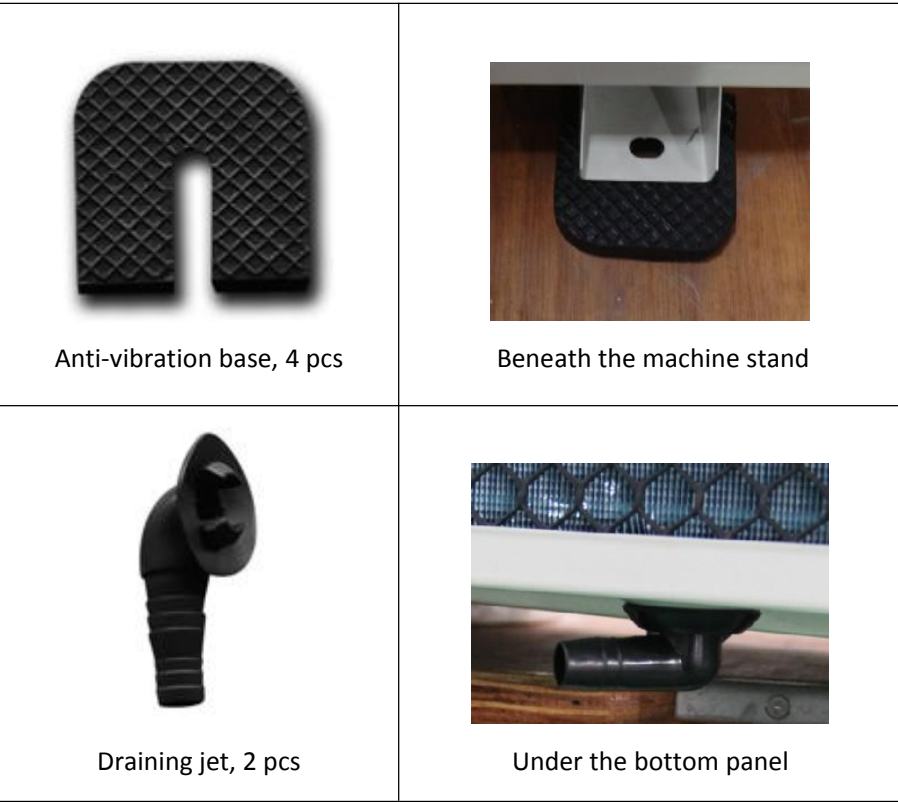

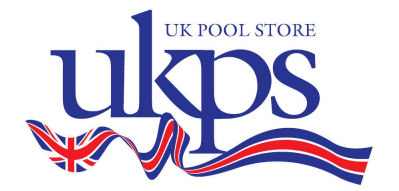